# Egyetemi belső hálózatról elérhető védett tartalmak elérése távolról

Ebben a dokumentumban olyan védett tartalmakhoz való hozzáférés lehetőségeit mutatjuk be mint például, a könyvtári adatbázisok, honlap védett oldalak. A felhasználók az egyetemi védett oldalakat minden esetben csak távolról indított VPN kapcsolaton keresztül érik el.

Ehhez részletes leírást ezen az oldalon talál: <u>http://wifi.uni-corvinus.hu/</u>

### Közös tárak elérése

Távoli felhasználók számára ezzel a megoldással elérhető el az egyetemi gépen elérhető hálózati meghajtók (pl: F:,K O:)

#### Lépések az Otthoni eszközökről vagy nem tartományos gépen\*:

1. Először élő VPN kapcsolat kell létesíteni

2. A VPN kapcsolat elindítása után, kattintson a Windows Intézőben az "Ez a gép\Hálózati meghajtócsatlakoztatása" felületre

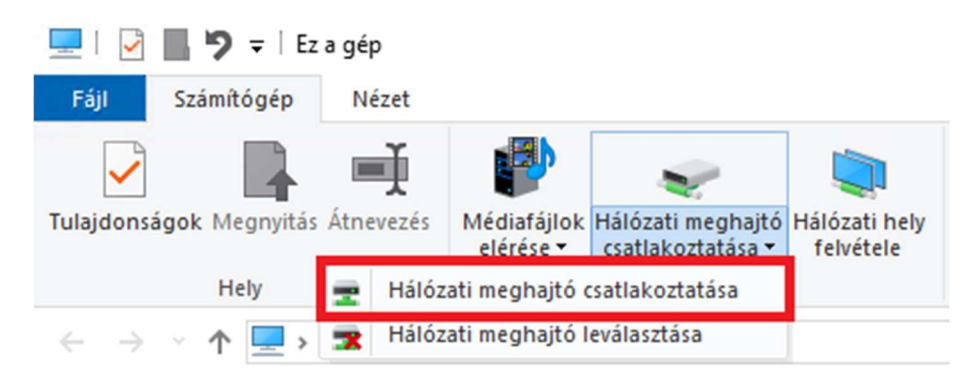

3. A menüben felugró ablakot az mellékelt ábra szerint kell kitölteni - saját meghajtó esetén a "kozostarneve" helyére a cusman azonosítót kell írni.

**Tartományos gépek\* esetén** az összes közös tár felcsatolóik, ha helyesen jelentkezik be. Ennek leírását itt találja: <u>http://iszk.uni-corvinus.hu/index.php?id=60308</u> (\*Tartományos gép definíciója: Cusnan felhasználói névvel és jelszóval lép be a gépbe)

|                                                                                         |                                                 |                                        | Х |  |  |  |  |
|-----------------------------------------------------------------------------------------|-------------------------------------------------|----------------------------------------|---|--|--|--|--|
| ÷                                                                                       | 🍕 Hálózati n                                    | neghajtó csatlakoztatása               |   |  |  |  |  |
|                                                                                         | Melyik hálózati mappát szeretné csatlakoztatni? |                                        |   |  |  |  |  |
| Adja meg a hálózati mappával társítandó meghajtóbetűjelet és a csatlakoztatandó mappát: |                                                 |                                        |   |  |  |  |  |
|                                                                                         | M <u>eg</u> hajtó:                              | S: ~                                   |   |  |  |  |  |
|                                                                                         | <u>M</u> appa:                                  | \\storage.uni-corvinus.hu\kozostarneve |   |  |  |  |  |
|                                                                                         | Például: \\kiszolgáló\megosztás                 |                                        |   |  |  |  |  |
|                                                                                         | Bejelentkezéskor újracsatlakoztatás             |                                        |   |  |  |  |  |
| Csatlakozás különböző <u>h</u> itelesítő adatokkal                                      |                                                 |                                        |   |  |  |  |  |
| Csatlakozás egy dokumentumok és képek tárolására alkalmas webhelyhez.                   |                                                 |                                        |   |  |  |  |  |
|                                                                                         |                                                 |                                        |   |  |  |  |  |
|                                                                                         |                                                 |                                        |   |  |  |  |  |
|                                                                                         |                                                 |                                        |   |  |  |  |  |
|                                                                                         |                                                 |                                        |   |  |  |  |  |
|                                                                                         |                                                 | <u>B</u> efejezés Mégse                | 9 |  |  |  |  |

4. A művelet sikeres befejezése után a hálózati meghajtó felcsatolásra került. Felhívjuk a figyelmet, hogy minden további esetben is élnie kell a VPN kapcsolatnak, amennyiben használni kívánja a hálózati meghajtót.

Tippek, Trükkök megjegyzések:

A betűjel tetszőleges, de javasoljuk azt megadni, amit az egyetemi gépén is használ, így könnyebb a navigálás az Intézőben. A Befejezés gombra kattintva ismét meg kell majd adnia cusman felhasználónevét és jelszavát. A gép a melléklet szerinti beállításkor megjegyzi ezeket, így aktív VPN kapcsolat esetén automatikusan elérhető lesz a meghajtó.

Ha nem tudta megnézni az egyetemi gépén a meghajtó nevét, a cusman oldalon (cusman.unicorvinus.hu ) oldalon találja. Előfordulhat, hogy a mellékelt képen xxx:yyy formában látja a közös tár könyvtárát. Ebben az esetben csak a kettőspont előtti részt kell beírni a kettőspont nélkül.

| lgénybevétel státusza      | Aktív          |
|----------------------------|----------------|
| A közös könyvtár           | szfvcb:szfvcbr |
| Milyen bet?re csatlakozzon | L:             |
| Adatok m                   | ódosítása      |

## T: meghajtó elérése otthonról

1. Először élő VPN kapcsolat kell létesíteni.

2. A VPN kapcsolat elindítása után, a Windows Intézőben az "Ez a gép\Hálózati meghajtócsatlakoztatása"

| 💻   🛃 📕 🎔 🗢   Ez a gép   |                |                                     |                |                   |           |  |  |
|--------------------------|----------------|-------------------------------------|----------------|-------------------|-----------|--|--|
| Fájl                     | Számítógép     | Nézet                               |                |                   |           |  |  |
| V                        |                |                                     |                |                   |           |  |  |
| Tulajdons                | agok megnyitas | Athevezes                           | elérése 🕶      | csatlakoztatása 🕶 | felvétele |  |  |
|                          | Hely           | 🛖 Hálózati meghajtó csatlakoztatása |                |                   |           |  |  |
| $\leftarrow \rightarrow$ | · 🛧 💷 >        | 式 Hálóz                             | ati meghajtó I | eválasztása       |           |  |  |

3. Amenüben előugró ablakot az mellékelt ábra szerint kell kitölteni. Fontos, hogy a meghajtó betűjelének a T:-t válassza. Mappa mezőbe <u>\\storage.uni-corvinus.hu\bkaetmp</u> -t kell beírni.

X

🔶 🍕 Hálózati meghajtó csatlakoztatása

## Melyik hálózati mappát szeretné csatlakoztatni?

Adja meg a hálózati mappával társítandó meghajtóbetűjelet és a csatlakoztatandó mappát:

| Mappa: | \\storage.uni-corvinus.hu\bkaetmp                                   |  |  |  |  |
|--------|---------------------------------------------------------------------|--|--|--|--|
| Pél    | dául: \\kiszolgáló\megosztás                                        |  |  |  |  |
|        | Bejelentkezéskor újracsatlakoztatás                                 |  |  |  |  |
|        | Csatlakozás különböző hitelesítő adatokkal                          |  |  |  |  |
| Csa    | atlakozás egy dokumentumok és képek tárolására alkalmas webhelyhez. |  |  |  |  |

|                                                                        | Befejezés         | Mégse |
|------------------------------------------------------------------------|-------------------|-------|
| 4. A művelet sikeres befejezése után a hálózati meghajtó felcsatolásra | került. Felhívjuk | а     |
| figyelmet, hogy minden további esetben is élnie kell a VPN kapcsolatna | ak, amennyiben    |       |

használni kívánja a hálózati meghajtót. A munka befejezése után, ne felejtse el leválasztani a meghajtót!